1. Acessar o sistema de eventos, disponível em <u>www.eventos.ueg.br</u>, e clicar em Login:

| eventos | Eventos Abertos | Eventos Encerrados | Eventos Previstos                                     | Login |
|---------|-----------------|--------------------|-------------------------------------------------------|-------|
|         |                 |                    | Universidade<br>Estadual de Goiás                     |       |
|         |                 | E-mail             |                                                       |       |
|         |                 | Senha              |                                                       |       |
|         |                 | Esqueceu sua       | senha?<br>ne                                          |       |
|         |                 |                    | LOGIN                                                 |       |
|         |                 |                    | Ainda não tem Cadastro? Cadastrar<br>Primeiro acesso? |       |

- 2. Efetuar Login com e-mail e senha, caso possua.
- 2.1. Caso seja seu primeiro acesso, clique no Link <u>Primeiro acesso?</u>

| eventos | Eventos Abertos | Eventos Encerrados | Eventos Previstos | Login                             |
|---------|-----------------|--------------------|-------------------|-----------------------------------|
|         | Validar ca      | dastro por CPF     |                   |                                   |
|         |                 | CPF                |                   |                                   |
|         |                 | - 1                | C BUSCAR CADASTRO |                                   |
|         |                 |                    | CANCELAR          |                                   |
|         |                 |                    |                   |                                   |
|         |                 |                    |                   | Universidade<br>Estadual de Golás |

2.1.1 Informe o CPF e clique em Buscar cadastro.

| eventos | Eventos Abertos | Eventos Encerrados Eve | entos Previstos          | CPF vinculado ao email                                                                                                    | 7 |
|---------|-----------------|------------------------|--------------------------|----------------------------------------------------------------------------------------------------|---|
|         | Resetar S       | enha                   |                          | l'Solicite um link<br>neste e-mail para resetar sua senha. Caso seu<br>e-mail esteja incorreto solicite a alteração para a<br>administração do sistema. |   |
|         |                 | E-Mail                 |                          |                                                                                                    |   |
|         |                 | S ENVIAR L             | INK PARA RECUPERAR SENHA | CANCELAR                                                                                                    |   |
|         |                 |                        |                          |                                                                                                    |   |
|         |                 |                        |                          |                                                                                                    |   |

2.1.2. Confirme os dados e clique em Enviar link para recuperar senha.2.1.3. No caso de não ter o cpf encontrado ou e-mail incorreto, entrar em contato com a organização do evento solicitando alteração.

2.2. Caso não se lembre a senha clique em <u>Esqueceu sua Senha?</u>

| eventos | Eventos Abertos | Eventos Encerrados | Eventos Previstos             |          | Login |
|---------|-----------------|--------------------|-------------------------------|----------|-------|
|         | Resetar S       | enha               |                               |          |       |
|         |                 | E-Mail             |                               |          |       |
|         |                 | S ENV              | IAR LINK PARA RECUPERAR SENHA | CANCELAR |       |

2.2.1. Digite seu e-mail e solicite o link de recuperação, caso não se lembre, tente usar a opção Primeiro acesso descrita anteriormente.